# **Steps to Create Individual Portal**

Access Link here: https://getcovered.bewellnm.com/individual/ Click on Sign In

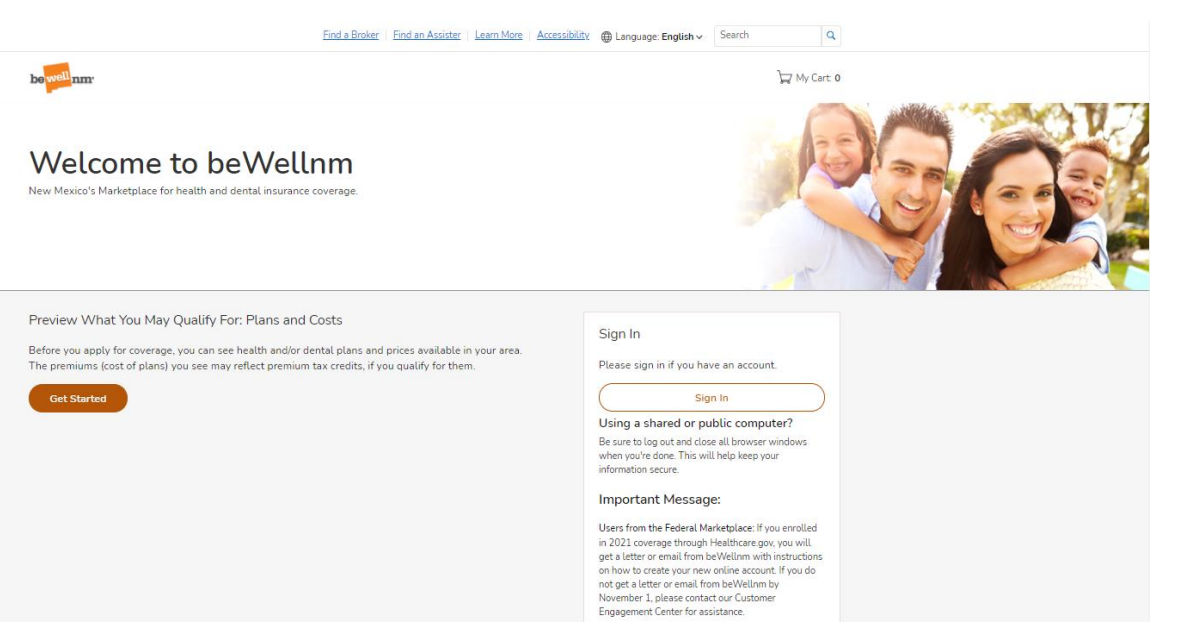

#### The Privacy and Security pop-up will show. Click Continue

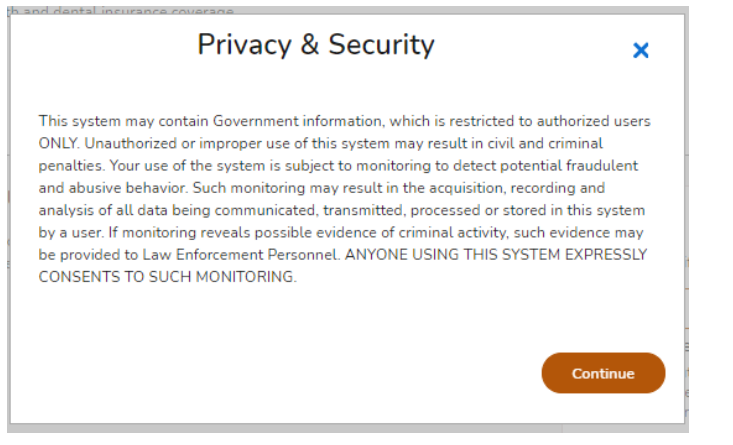

#### Click on Create beWellnm ID

| be <mark>well</mark> nm. |                                                                                                    |
|--------------------------|----------------------------------------------------------------------------------------------------|
|                          | Sign In With Your beWellnm ID  beWellnm ID or email address Password Password Sign In Forgot beWellnm ID   Forgot Password If you'd like assistance, contact support at 1-833-862-3935 (TTY: 711) |

#### Fill in required fields and Click on I Agree

#### Create beWellnm ID

beWellnm ID securely manages your account so that you can use one beWellnm ID and password to sign in to all integrated applications.

| () Already have beWellnm ID?   | Sign in now |
|--------------------------------|-------------|
| Profile Information            |             |
| First name                     |             |
| Last name                      |             |
| Date of birth                  |             |
| mm-dd-yyyy                     |             |
| Sign In Information            |             |
| Your email address             |             |
| Create beWellnm ID             |             |
| Your beWellnm ID must have:    | 0           |
| × 6 to 50 characters           |             |
| × At least one letter          |             |
| × No spaces                    |             |
| × No letters with accents      |             |
| Create password                |             |
|                                | •           |
| Your password must have:       |             |
| × Between 8 and 100 characters |             |
| × At least 1 uppercase letter  |             |
| × At least 1 lowercase letter  |             |
| × At least 1 number            |             |
|                                |             |
| × At least 1 special character |             |

You must agree to the <u>Terms of Use</u> and <u>Website Privacy Policy</u> to use the beWellnm ID service. If you do not agree, click Cancel and do not use any aspect of the beWellnm ID service.

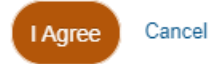

If you'd like assistance, contact support at 1-833-862-3935 (TTY: 711)

Follow directions to verify your email address.

| Next Ste                                 | p: Verify You                                       | ur Emai                         | l Address                  |   |
|------------------------------------------|-----------------------------------------------------|---------------------------------|----------------------------|---|
| . Check your em<br>beWellnm ID (no       | <b>ail inbox</b><br>preply@login.bewellnm.c         | , for a com).                   | message from               |   |
| 2. Click on the act                      | tivation link in the emai                           | l or <u>enter the 10</u>        | 0-digit activation code.   |   |
| Still waiting for you                    | ur activation code? <u>Res</u>                      | end email or <u>u</u>           | <u>pdate email address</u> | _ |
| lf you don't see it,<br>message or add o | check your junk or spar<br>our address to your appr | m folders. You<br>oved senders. | may need to resend th      | e |
| lf you'd like assist                     | ance, contact support a                             | t 1-833-862-39                  | 935 (TTY: 711)             |   |
|                                          |                                                     |                                 |                            |   |

In your email you will receive a message from beWellnm ID- No Reply. Click on Activate my beWellnm ID

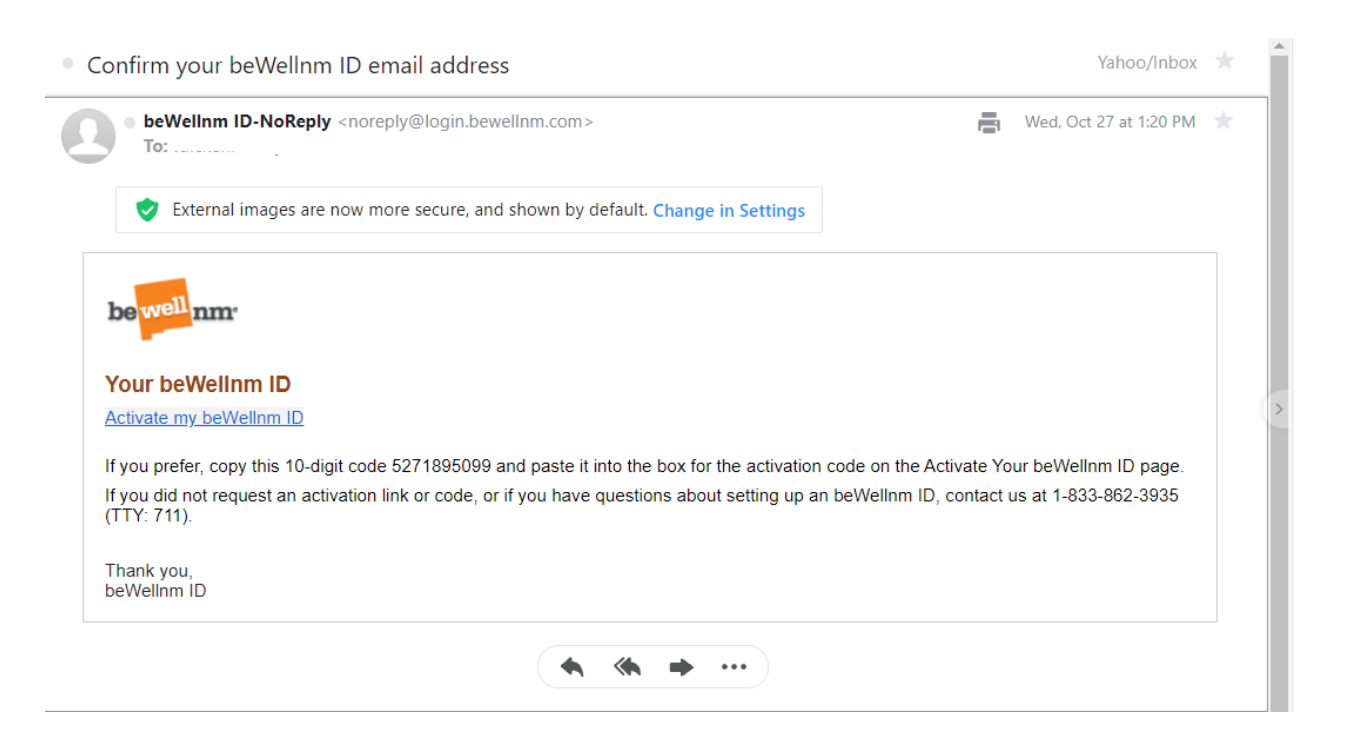

Confirmation pop-up will appear that your Email Address was Verified. Click Continue

| Your beWellnm ID is ready to use. Click the Continue button below to finish. |  |
|------------------------------------------------------------------------------|--|

#### Click on I Agree to Share My beWellnm ID

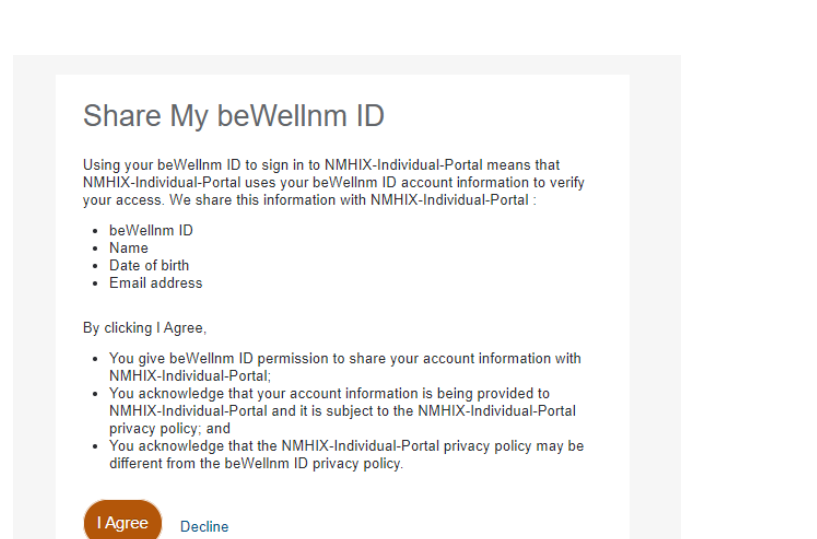

First Name/Last Name Email Address and Username will be pre-populated. Enter required fields.

| be well                                  | nm.                                                                                                    |                                                                                                |                                                                                                    |                                                                  |                                                                                                    | ₩ Cart 0                                                 | @                 | <u>Sign Out</u> |
|------------------------------------------|----------------------------------------------------------------------------------------------------|------------------------------------------------------------------------------------------------|----------------------------------------------------------------------------------------------------|------------------------------------------------------------------|----------------------------------------------------------------------------------------------------|----------------------------------------------------------|-------------------|-----------------|
|                                          | Create F<br>When you see a star (*),                                                                         | Profile                                                                                        | - Individu                                                                                                    | al 8                                                             | & Families                                                                                                    |                                                          |                   |                 |
|                                          | When you see an (), how<br>Contact Informati<br>First Name *                                                 | ver or roll over it v                                                                          | vith your mouse or select it by<br>Middle Name                                                                                                    | pressing 1                                                       | he Tab key on your keyboard to get the defin                                                                                                    | nitions and learn more.<br>Suffix<br>Suffix              | ~                 |                 |
|                                          | Email Address                                                                                                |                                                                                                |                                                                                                    |                                                                  | Username *                                                                                                    |                                                          |                   |                 |
|                                          | Date of Birth (MM/DD                                                                                         | /YYYY) *                                                                                       |                                                                                                    |                                                                  | Social Security Number                                                                                                    |                                                          |                   |                 |
|                                          | We need a Social S<br>not applying for he<br>We use SSNs to ch<br>If someone needs h<br>are deaf, hard of he | Security number<br>alth coverage, I<br>leck income and<br>help getting a S<br>earing, or speec | r (SSN) for every person ap<br>out giving us a SSN can spo<br>I other information to see v<br>SN, call the Social Security<br>h disabled), or go to <u>social</u> | oplying fo<br>eed up th<br>who is eli<br>r Adminis<br>security.o | r health coverage who has one. A SSN<br>he application process.<br>gible for help with health coverage cos<br>stration at 1-800-772-1213 (TTY: 1-80<br>1997. | l is optional for people<br>sts.<br>J0-325-0778 for peop | who are<br>le who |                 |
|                                          | Home Address No Home Addre Street Address *                                                                  | 55                                                                                             |                                                                                                    |                                                                  |                                                                                                    |                                                          |                   |                 |
|                                          | APT/Unit #                                                                                                   |                                                                                                |                                                                                                    |                                                                  |                                                                                                    |                                                          |                   |                 |
| City *<br>Albuquerque                    |                                                                                                    | ZIP Code 5<br>87111                                                                            | •                                                                                                    | Co<br>Bl                                                         | unty *<br>ERNALILLO ~                                                                                                    | State<br>NM                                              |                   |                 |
| Mailing Add                              | dress<br>the Mailing Address i<br>s *                                                                        | is the same a                                                                                  | is the Home Address                                                                                                    |                                                                  |                                                                                                    |                                                          |                   |                 |
|                                          |                                                                                                    |                                                                                                |                                                                                                    |                                                                  |                                                                                                    |                                                          |                   |                 |
| City *<br>Albuquerque                    |                                                                                                    | ZIP Code 9<br>87111                                                                            | •                                                                                                    | BI                                                               | unty *<br>ERNALILLO ~                                                                                                    | State<br>NM                                              |                   |                 |
| Contact Pho<br>Phone Number              | one<br>r *                                                                                                   |                                                                                                | Extension                                                                                                    | Ph<br>Co                                                         | one Type<br>ell                                                                                                    |                                                          |                   | ~               |
| Second Phone                             | Number                                                                                                    |                                                                                                | Extension                                                                                                    | Se<br>H                                                          | condary Phone Type<br>ome                                                                                                    |                                                          |                   | ~               |
| Contact Pre<br>Preferred Spok<br>English | ferences<br>ken Language *                                                                                   |                                                                                                | ~                                                                                                    | Pro                                                              | eferred Written Language *<br>nglish                                                                                                    |                                                          |                   | ~               |
|                                          |                                                                                                    |                                                                                                |                                                                                                    |                                                                  |                                                                                                    |                                                          |                   |                 |

#### Select Notification Preferences and Create Profile

| <ul> <li>Change your communication preference to receive important information online rather than in the mail. When you select a paperless of you will get email or text notifications when notices are available to view. Your online notices will look and function just like your paper notices. When new notices are available, we'll send you an email or text notification.</li> <li>Available notification types</li> <li>Email</li> <li>Text message</li> <li>Insure not paper copy in the mail.</li> </ul> | Vould you like to receive paperles                                                 | ss notices? *                                                                                                    |
|----------------------------------------------------------------------------------------------------|------------------------------------------------------------------------------------|----------------------------------------------------------------------------------------------------|
| Available notification types<br>Email<br>Text message<br>No, send me a paper copy in the mail.<br>Authorization Attestation<br>I have read and agreed to the Terms of use, *                                                                                                    | Change your communication preference<br>you will get email or text notifications v | e to receive important information online rather than in the mail. When you select a paperless of<br>when notices are available to view. Your online notices will look and function just like your paper<br>ewe'll send you an email or text notification. |
| <ul> <li>Email</li> <li>Text message</li> <li>No, send me a paper copy in the mail.</li> <li>Authorization Attestation</li> <li>I have read and agreed to the Terms of use. *</li> </ul>                                                                                                    | Available notification types                                                       | e, we useru you an email of text houndation.                                                                                                    |
| <ul> <li>Text message</li> <li>No, send me a paper copy in the mail.</li> <li>Authorization Attestation</li> <li>I have read and agreed to the Terms of use, *</li> </ul>                                                                                                    | Email                                                                              |                                                                                                    |
| No, send me a paper copy in the mail.<br>Authorization Attestation<br>I have read and agreed to the <u>Terms of use</u> , *<br>Create Profile                                                                                                    | Text message                                                                       |                                                                                                    |
| Authorization Attestation<br>I have read and agreed to the Terms of use. *<br>Create Profile                                                                                                    | No, send me a paper copy in the mail.                                              |                                                                                                    |
| ✓ I have read and agreed to the <u>Terms of use</u> . *<br>Create Profile                                                                                                    | uthorization Attestation                                                           |                                                                                                    |
| Create Profile                                                                                                    | I have read and agreed to the <u>Terms of</u>                                      | use. *                                                                                                    |
| Create Profile                                                                                                    |                                                                                    |                                                                                                    |
|                                                                                                    |                                                                                    | Create Profile                                                                                                    |
|                                                                                                    |                                                                                    | Create Profile                                                                                                    |

A confirmation screen will appear. Click Accept

| Confirmation                                                                                                    | ×           |
|----------------------------------------------------------------------------------------------------|-------------|
| By clicking "Accept", you acknowledge your agreement to receive the following come<br>electronically:                                                                     | munications |
| <ul> <li>all account notifications</li> </ul>                                                                                                    |             |
| We may deliver communications to you by any of the following methods:                                                                                                    |             |
| <ul> <li>by sending a text message to the cell phone number that you provided to us:<br/>You may also log into your online account to view all communications.</li> </ul> |             |
| Accept                                                                                                    | Decline     |

### Next Verify your Address is correct. Click Continue

## U.S. Postal Service Address Search

| We searched the U.S. Postal Service with the in<br>please select it. If an address is wrong or not for<br>address(es). | formation you entered. If an address belo<br>und, click "Cancel" and try to add more in | w matches your address,<br>formation to help match your |   |
|----------------------------------------------------------------------------------------------------|-----------------------------------------------------------------------------------------|---------------------------------------------------------|---|
| Home Address:                                                                                                    |                                                                                         |                                                         | l |
| You entered:                                                                                                    |                                                                                         |                                                         |   |
|                                                                                                    | County:                                                                                 |                                                         |   |
|                                                                                                    | BERNALILLO                                                                              | $\sim$                                                  |   |
| Albuquerque, NM 87111                                                                                                  |                                                                                         |                                                         |   |
|                                                                                                    |                                                                                         | •                                                       |   |
|                                                                                                    |                                                                                         | Cancel Continue                                         |   |

×

## Click Save and Continue for ID Proofing

|                      |                                                                                                    |                                                                                              |                                                           |                                                                           | ₩ My Cart: 0                                  | Q                       | Sign Out |
|----------------------|----------------------------------------------------------------------------------------------------|----------------------------------------------------------------------------------------------|-----------------------------------------------------------|---------------------------------------------------------------------------|-----------------------------------------------|-------------------------|----------|
|                      |                                                                                                    |                                                                                              |                                                           |                                                                           |                                               |                         |          |
|                      | Start Your Application                                                                                                | Family & Household                                                                           | Income                                                    | Additional Questions                                                      | Review & Sign                                 |                         |          |
| ld                   | lentity (ID) Pr                                                                                                    | oofing                                                                                       |                                                           |                                                                           |                                               |                         |          |
|                      |                                                                                                    |                                                                                              |                                                           |                                                                           | About Identity                                | (ID) Proofing           |          |
| Befo<br>iden<br>your | ore you can apply, you will need to<br>htity. By continuing, you agree to all<br>r identity.                          | prove your identity online. T<br>ow Experian - the federal R                                 | his is called Rer<br>emote Identity F                     | note Identity Proofing, or RIDP<br>Proofing agency - to access yo         | P. RIDP helps protec<br>ur personal informa   | t your<br>tion to prove |          |
| Rem                  | nember:                                                                                                    |                                                                                              |                                                           |                                                                           |                                               |                         |          |
| • E                  | Be sure to enter your correct legal r                                                                                 | name, current home address                                                                   | , primary phone                                           | number, date of birth and em                                              | ail address.                                  |                         |          |
| • E<br>r<br>F        | Experian uses your consumer repor<br>report. Soft inquiries are seen only I<br>Proofing Services." It will drop off y | t profile to confirm your ider<br>by you, and no one else. The<br>our Experian consumer repo | itity. You may se<br>y do not affect y<br>rt after 25 mon | e the words "soft inquiry" on<br>your credit score. The soft inqu<br>ths. | your Experian const<br>uiry will be called "( | umer<br>CMS             |          |
| • E                  | Experian may ask personal questior                                                                                    | ns to help prove your identit                                                                | у.                                                        |                                                                           |                                               |                         |          |
| W                    | hat happens if your info                                                                                              | ormation can't be p                                                                          | roven onlir                                               | ne?                                                                       |                                               |                         |          |
| lf yo                | our identity can't be proven online, y                                                                                | you may need to send proof                                                                   | of your identity                                          | to beWellnm.                                                              |                                               |                         |          |
| ?                    | ) Find places to get help                                                                                             |                                                                                              |                                                           |                                                                           |                                               |                         |          |
|                      | You may need:                                                                                                    |                                                                                              |                                                           |                                                                           |                                               |                         |          |
| ,                    | Social Security Number                                                                                                |                                                                                              |                                                           |                                                                           |                                               |                         |          |
|                      | Home Address                                                                                                    |                                                                                              |                                                           |                                                                           |                                               |                         |          |

## There will be 4 questions for Identity Verification. Click Continue

|             |                                        |                                 | Le                 | earn More   Accessibility   | ⊕ Language: English ∨         | Search          | Q               |
|-------------|----------------------------------------|---------------------------------|--------------------|-----------------------------|-------------------------------|-----------------|-----------------|
| be well nm. |                                        |                                 |                    |                             | ₩ Cart: 0                     | (1) Franco v    | <u>Sign Out</u> |
|             |                                        |                                 |                    |                             |                               |                 |                 |
|             | Start Your Application                 | Family & Household              | Income             | Additional Question         | ns Review & Sign              |                 |                 |
| Ide         | ntity Verifica                         | ation                           |                    |                             |                               |                 |                 |
| When you    | ı see a star (*), you must complete ti | he field.                       |                    |                             | About Identit                 | y (ID) Proofing |                 |
| When you    | ı see an 🚯, hover or roll over it with | your mouse or select it by pres | sing the Tab key ( | on your keyboard to get the | e definitions and learn more. |                 |                 |
| In order t  | to prove your identity you must        | answer the questions below      | v. Please choos    | e the answers that are      | best associated with          |                 |                 |

Individual Dashboard is now created.

|                                                                                                    | Learn More Accessibility  Language: English  Search                                             |
|----------------------------------------------------------------------------------------------------|-------------------------------------------------------------------------------------------------|
| pe <sup>well</sup> um.                                                                                     | ₩y Cart 0 (1) ~ <u>Sion Out</u>                                                                 |
| Dashboard Benefits and C                                                                                   | loverages ∨ Payments Local Help ∨ Documents Message Center                                      |
| Dashboard                                                                                                  | △ Alerts                                                                                        |
| Account Reference ID: RefID_10033797 Contact Information View/Edit Profile Email Address Phone Number Ext. | What I need to do<br>You currently have no active tasks.<br>You currently have no active tasks. |
| Home Address<br>Mailing Address                                                                            |                                                                                                 |